# 🗯 Business

🗯 School

Create a Managed Apple ID for APNS in Apple Business Manager/ Apple School Manager

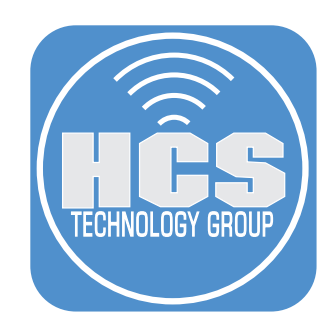

# Contents

| Pr            | Preface                                                                       | .3 |
|---------------|-------------------------------------------------------------------------------|----|
| Section 1: Cr | reate an APNS Managed Apple ID in Apple Business Manager/Apple School Manager | .4 |
| Section 2: Ma | lanage the APNS Managed Apple ID                                              | .9 |
| Section 3: Ge | enerate an APNS Certificate for your MDM                                      | 12 |

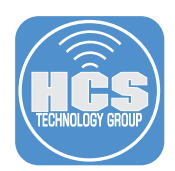

Every mobile device management (MDM) system needs an Apple Push Notification System (APNs) certificate to facilitate secure communications with your enrolled devices. Historically, someone would go to appleid.apple.com to create a personal Apple ID. Then the organization would share the credentials among the IT department. Every year someone in the organization needs to use that Apple ID to renew the APNs certificate.

One challenge with using a personal Apple ID for an organization's assets such as the APNs certificate is that anyone with access to the Apple ID credentials can effectively hijack the Apple ID simply by changing the email address associated with the Apple ID.

Moving forward, we recommend that organizations that are in Apple Business Manager or Apple School Manager create a Managed Apple ID to create and maintain the APNs certificate for their organization. Apple Business Manager or Apple School Manager allows your organization to control your Managed Apple IDs. For instance, you can use a Managed Apple ID with administrator privileges to reset the password for a different Managed Apple ID. Additionally, someone with the credentials for a Managed Apple ID cannot change its email address.

Apple Business Manager and Apple School Manager differ in the roles you can assign to the Managed Apple IDs you create. In order to create and maintain your organization's APNs certificate, create a new Managed Apple ID with the following role:

- Apple Business Manager: Staff
- Apple School Manager: Instructor

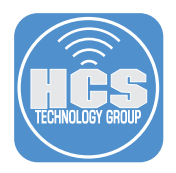

|          | 🗯 Business                                                                                |  | 🗯 School                |  |  |  |  |  |
|----------|-------------------------------------------------------------------------------------------|--|-------------------------|--|--|--|--|--|
|          | Section 1: Create an APNS Managed Apple ID in Apple Business Manager/Apple School Manager |  |                         |  |  |  |  |  |
|          | 1. Log in to Apple Business Manager or Apple School Manager.                              |  |                         |  |  |  |  |  |
| <u>.</u> | //business apple.com                                                                      |  | https://school.applo.co |  |  |  |  |  |

| https://business.apple.com                                     | https://school.apple.com                                                    |
|----------------------------------------------------------------|-----------------------------------------------------------------------------|
| <b>Wanage your organization's devices, apps, and accounts.</b> | <b>É School</b><br>Manage your institution's devices, apps,<br>and accounts |
| keith@keithmichaelmusic.com                                    |                                                                             |
| Password 🔶                                                     |                                                                             |
| Remember me                                                    | Remember me                                                                 |
| Forgot Managed Apple ID or password?                           | Forgot Managed Apple ID or password?                                        |

#### 2. In the sidebar, select Accounts.

| 🗯 Business                               | Q Search Acco     | É School                   | <b>Q</b> Search Accounts       |  |  |
|------------------------------------------|-------------------|----------------------------|--------------------------------|--|--|
| Organization                             | Sort by Last Name | Institution 4              | Sort by Last Name ~ 7 Accounts |  |  |
| Activity 42                              | All Act           | Locations                  | All Accounts a                 |  |  |
| People                                   |                   | People<br>Accounts         | Student · HCS                  |  |  |
| Accounts                                 |                   | Classes                    | CC 2 Roles · 2 Lo              |  |  |
| Roles                                    | DA                | Roles                      | Craig                          |  |  |
| Devices                                  |                   | Devices Device Assignments | 2 Roles · HCS                  |  |  |
| Device Assignments<br>Assignment History |                   | Assignment History         | AC Content Mana                |  |  |
| Content                                  |                   | Content<br>Apps and Books  | AK Administrator               |  |  |

#### 3. Click Add New Account.

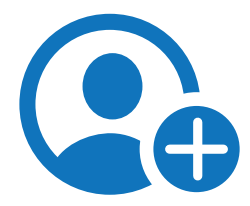

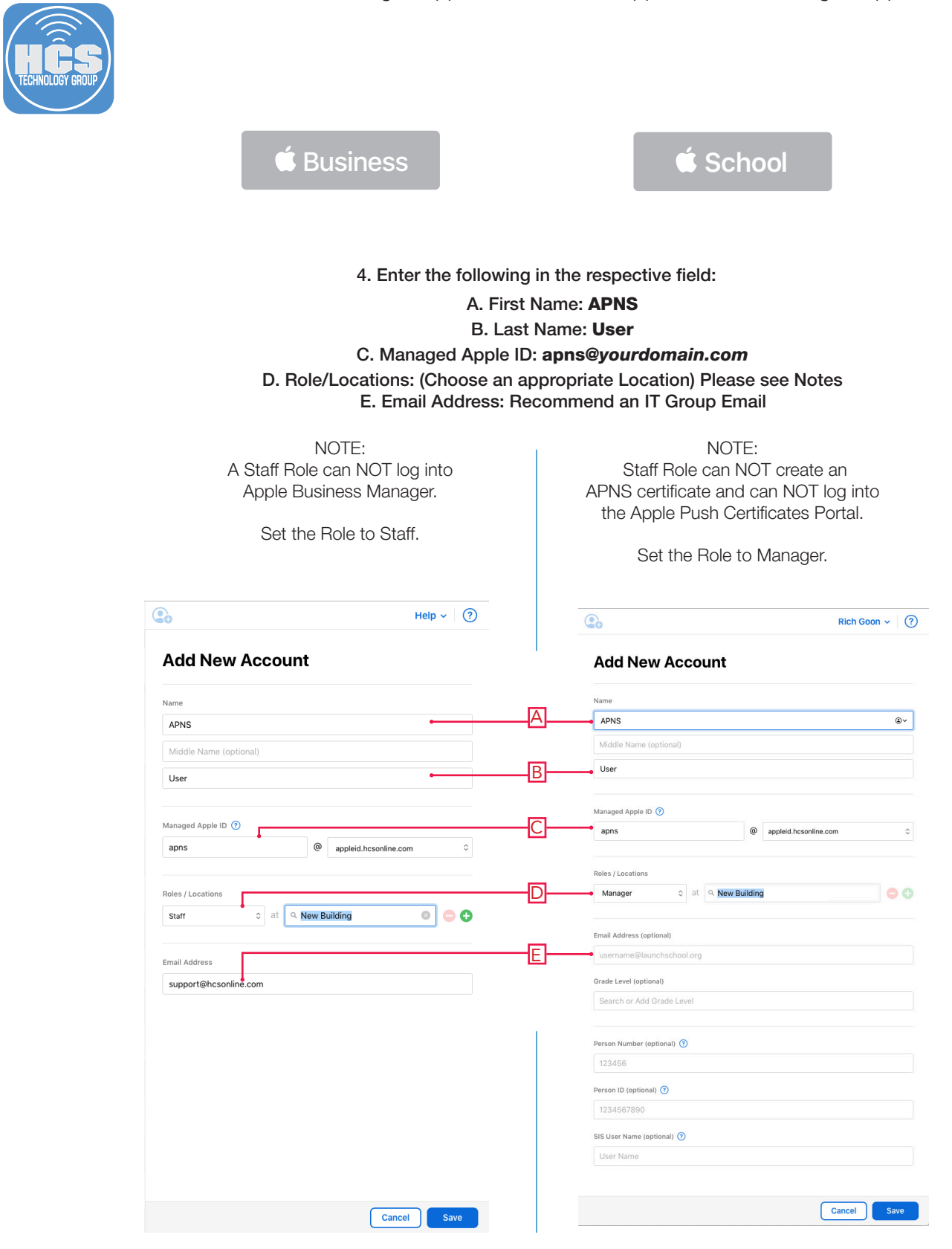

5. Click Save.

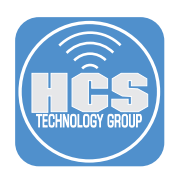

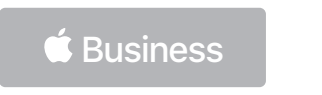

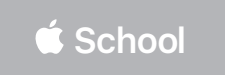

## 6. In the right pane click Reset Phone Number.

| Crate Sign-In<br>Crate Sign-In<br>Crate Sign-In<br>Crate Sign-In<br>Crate Crate Contense Ltd.                                                                                        | aig Cohen ∽ | Reset<br>Phone<br>Number | Craig Cohen ~                                                                                                    |
|----------------------------------------------------------------------------------------------------|-------------|--------------------------|----------------------------------------------------------------------------------------------------|
| Name<br>APNS User<br>Managed Apple ID ①<br>apns@acncamp.com<br>Email Adress<br>support@hcsonline.com<br>Account Status<br>New Account (Not Yet Signed In)<br>Authentication<br>Apple |             |                          | Name APNS User Managed Apple ID ① apns@appleid.hcsonline.com Email Address ccohen@hcsonline.com Account Status New Account (Not Yet Signed In) Authentication Ancle |

### 7. Confirm Reset.

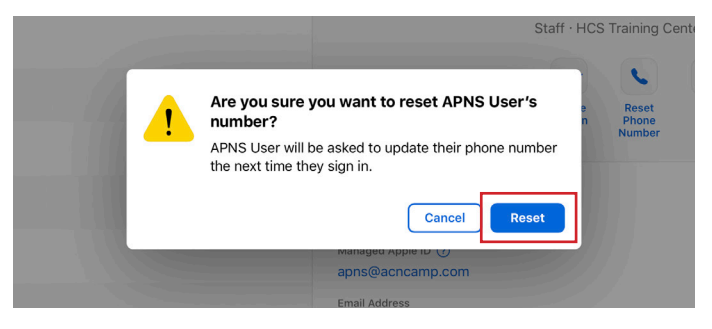

### 8. Click Done.

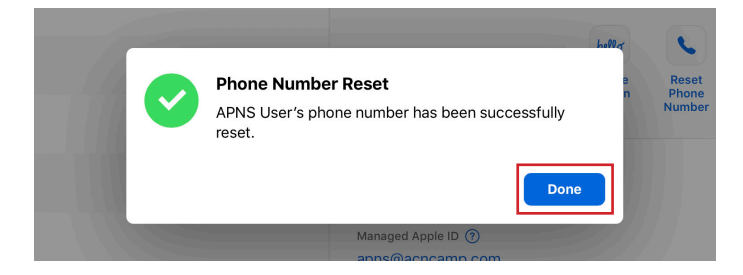

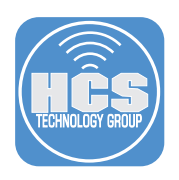

| <b>É</b> Business<br>9. In the right                                                                                                    | pane click                 | É School<br>Create Sign-In.                                                                                                    |
|----------------------------------------------------------------------------------------------------|----------------------------|----------------------------------------------------------------------------------------------------|
| Craig Coher ~                                                                                                    | hello<br>Create<br>Sign-In | Craig Cohen ~                                                                                                    |
| Name<br>APNS User<br>Managed Apple ID<br>apns@acncamp.com<br>Email Address<br>Support@hcsonline.com<br>Account Status<br>New Account (Not Yet Signed In) |                            | Name<br>APNS User<br>Managad Apple ID ①<br>apns@appleid.hcsonline.com<br>Email Address<br>ccohen@hcsonline.com<br>Account Status<br>New Account (Not Yet Signed In) |

10. Select "Create a downloadable PDF and CSV" (or you could select "Send as an email").

| APNS User<br>Staff · H | Create Ne                                                                                                    | w Sign-In                                                                                                    |                      |
|------------------------|----------------------------------------------------------------------------------------------------|----------------------------------------------------------------------------------------------------|----------------------|
|                        | You are about to create a new sign-in<br>or download as a PDF or CSV. This use<br>password when they sign in. Th | for <b>APNS User</b> . Choose to send email<br>r will be asked to enter their temporary<br>is sign-in will expire in 90 days. | ISET<br>Denters, Ltc |
|                        | <b>_</b>                                                                                                    |                                                                                                    | Edit                 |
|                        | Create a downloadable<br>PDF and CSV                                                                             | Send as an email                                                                                                    |                      |
|                        | No                                                                                                    | Cancel Continu                                                                                                    |                      |

- 11. Click Continue.
- 12. Once the Activity is complete, Click Download.

| New Sign-In Created |           |                                                                 |      |  |  |  |  |  |
|---------------------|-----------|-----------------------------------------------------------------|------|--|--|--|--|--|
|                     | Completed | Temporary Password:<br>apns@acncamp.com<br>bs4380pS<br>Download |      |  |  |  |  |  |
| View in Activity    |           |                                                                 | Done |  |  |  |  |  |

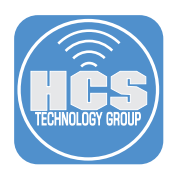

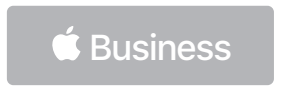

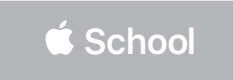

13. Choose your desired format. This guide uses "1-up PDF " as an example.

14. Click Download.

|                             |                                                             |                                   | ser           |
|-----------------------------|-------------------------------------------------------------|-----------------------------------|---------------|
| Choose to download new acco | sign-ins as a PDF with eigh<br>ount per page, or as a CSV f | t accounts per page, one<br>file. | Jenters, Lta. |
|                             |                                                             |                                   | Edit          |
|                             |                                                             |                                   |               |
|                             | <u> </u>                                                    |                                   |               |
|                             |                                                             |                                   |               |
| 8-up PDF                    | 1-up PDF                                                    | CSV                               |               |
| 8-up PDF                    | 1-up PDF                                                    | CSV                               |               |
| 8-up PDF                    | 1-up PDF                                                    | CSV                               |               |

- 15. Open the PDF file you just downloaded.
- 16. Confrm that the PDF file includes the temporary password.

| <b>É</b> Business | <b>é</b> School            |
|-------------------|----------------------------|
|                   | APNS User                  |
|                   |                            |
|                   |                            |
|                   |                            |
| APNS User         |                            |
|                   |                            |
| apns@acncamp.com  | apns@appleid.hcsonline.com |
| bs4J8QpS          | P4s6bHv4                   |

- 17. In Safari, Click Done.
- 18. In the upper-right corner, click your name then choose Sign Out to sign out of Apple Business Manager/Apple School Manager.

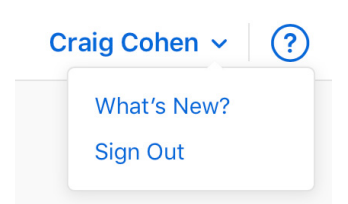

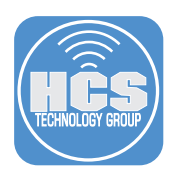

## Section 2: Manage the APNS Managed Apple ID

- 1. In Safari go to https://appleid.apple.com/.
- 2. Enter the Managed Apple ID that you created in the previous section.

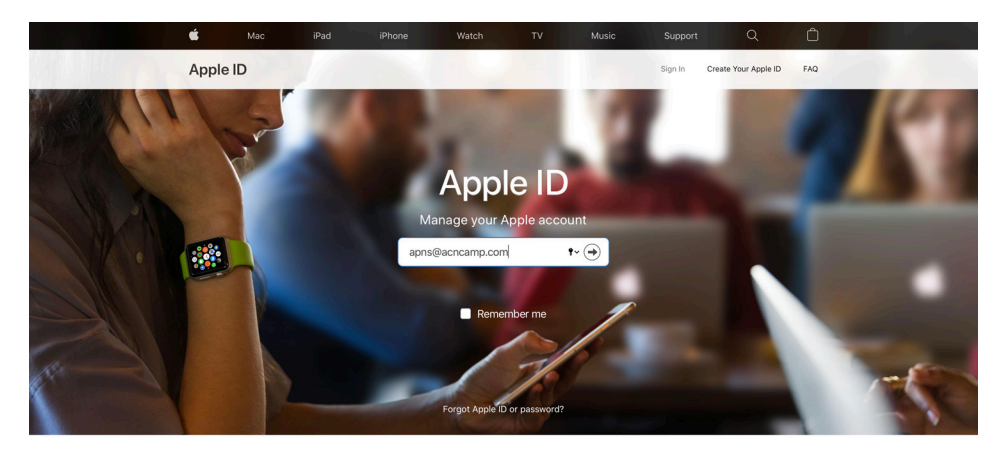

3. Enter the temporary password located on the PDF that you downloaded from Apple Business Manager/Apple School Manager.

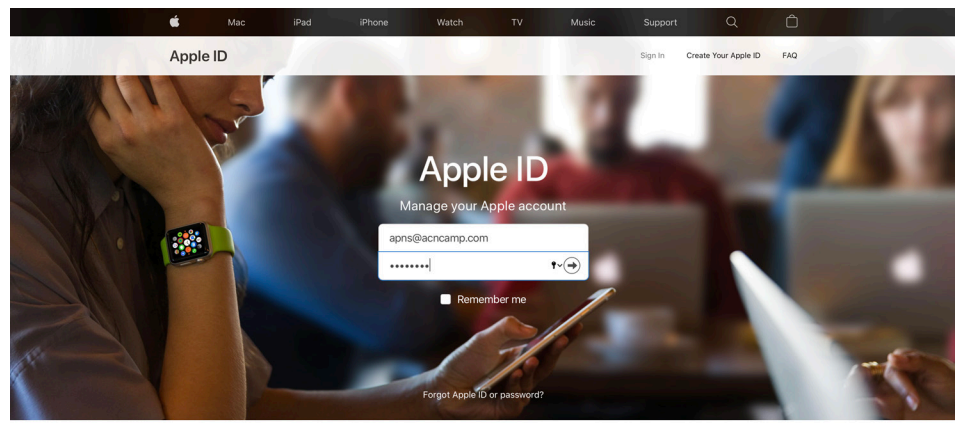

4. Add a phone number to your account.

| <b>É</b> | Mac | iPad           | iPhone                        | Watch                               | TV                                 | Music      | Support               | Q<br>Create Your Arate ID | Ô   |     |
|----------|-----|----------------|-------------------------------|-------------------------------------|------------------------------------|------------|-----------------------|---------------------------|-----|-----|
| Apple    |     | -              |                               | -                                   | 100                                |            | agnin                 | create roor Apple D       | PAQ | 160 |
|          | Y   | A              | Add a pho<br>verified phone n | one numb<br>umber is requir<br>acco | er to you<br>ed to ensure<br>punt. | JIT ACCOUR | n <b>t.</b><br>s your |                           |     |     |
|          |     | +1<br>Phor     | (United States)               |                                     |                                    |            | ~                     |                           |     |     |
|          |     | Verify<br>• Te | with:                         | Phone call                          |                                    |            |                       |                           |     |     |
|          | 1   |                | -                             |                                     |                                    | C          | ontinue               |                           |     | -   |

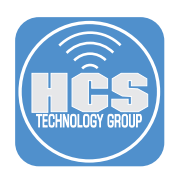

5. Enter the verification code that Apple sends to your device, then click Verify.

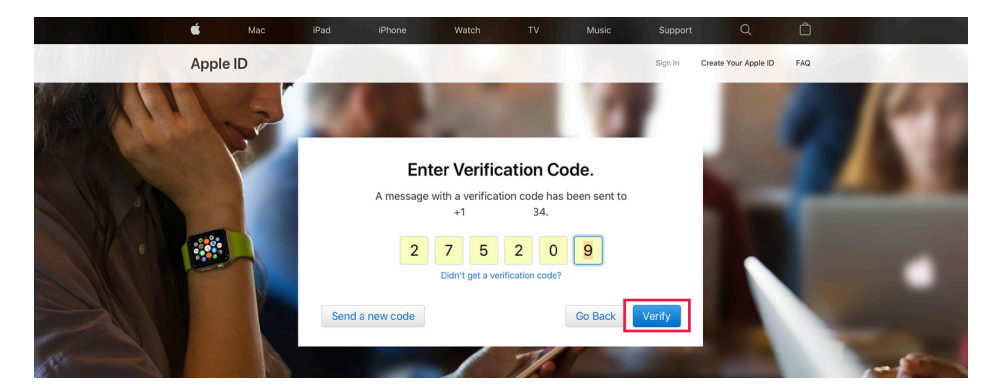

6. Change the expired temporary password.

| Ś     | Mac | iPad  | iPhone              | Watch      | τv                                                                        | Music                                                                                     | Support | Q                    | Ô   |    |
|-------|-----|-------|---------------------|------------|---------------------------------------------------------------------------|-------------------------------------------------------------------------------------------|---------|----------------------|-----|----|
| Apple | ID  |       |                     |            |                                                                           |                                                                                           | Sign In | Create Your Apple ID | FAQ |    |
|       | P   | Choos | Your<br>that are ex | • password | d has ex<br>ur account s<br>used with of<br>Your passw<br>$\odot$ 8 or mc | <b>xpired.</b><br>Recure. Avoid pase<br>ther websites.<br>and must have:<br>re characters | sswords |                      | L   | K. |
|       |     | New p | m password          | •          | <ul> <li>Upper &amp;</li> <li>At least</li> <li>Strength: st</li> </ul>   | k lowercase letters<br>one number<br>rong                                                 |         |                      |     |    |
|       | 1   |       | -                   | 1          | Cancel                                                                    | Change Pa                                                                                 | ssword  |                      |     | -A |

7. At the Apple ID & Privacy screen, read Apple's policies surrounding privacy. When you are done, click Continue.

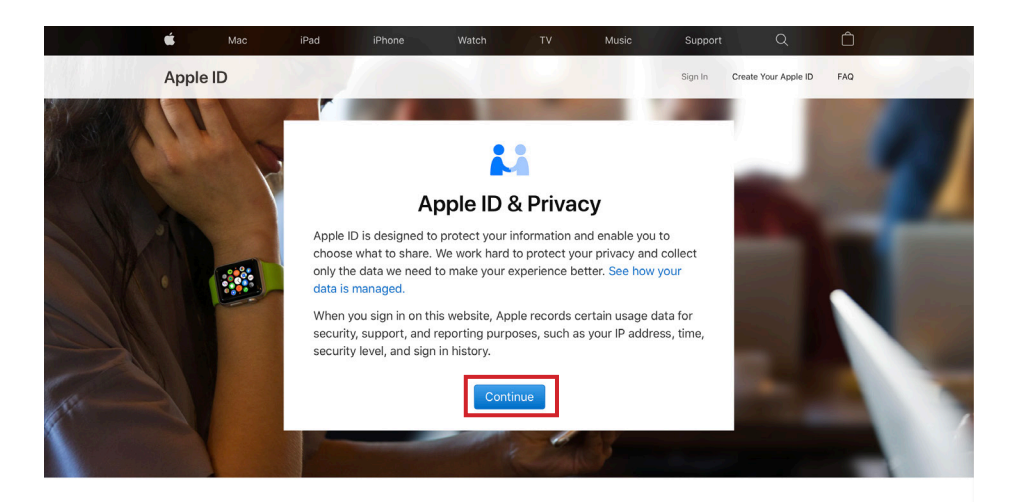

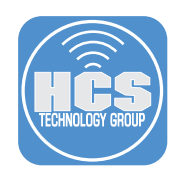

NOTE: Consider adding additional Trusted Phone Numbers.

| <b>É</b>       | Mac                     | iPad                                    | iPhone                                                                                                    | Watch                          | τv              | Music         | Support | Q   | Ô      |    |
|----------------|-------------------------|-----------------------------------------|----------------------------------------------------------------------------------------------------|--------------------------------|-----------------|---------------|---------|-----|--------|----|
| APN<br>Your Ap | IS Use<br>ple ID is apn | <b>ľ</b><br>s@acnca                     | imp.com                                                                                                    |                                |                 |               |         | Sig | gn Out | C. |
| Acco           | unt                     | AP<br>ap<br>OF<br>Ins<br>LA<br>En<br>Ur | PPLE ID<br>ons@acncamp.c<br>RGANIZATION<br>structUs Training<br>NGUAGE<br>Iglish (US) - Engl<br>DUNTRY / REGION<br>nited States | iom<br>  Group LLC<br>ish (US) | REACHJ<br>apns@ | ABLE AT       | 1.      |     | Edit   |    |
| Secur          | ity                     | PA<br>Ch<br>TW<br>Or                    | SSWORD<br>hange Password.<br>NO-FACTOR AUTHI<br>1<br>DTIFICATION EMAIL                                                          | <br>ENTICATION                 | TRUSTE          | ED PHONE NUMB | ERS     |     | Edit   |    |

8. In the upper-right corner, click Sign Out.

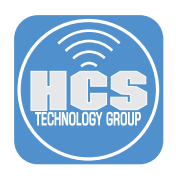

## Section 3: Generate an APNS Certificate for your MDM

- 1. From your MDM solution, download a Certificate Signing Request (CSR) file.
- 2. In Safari, go to the Apple Push Certificate Portal at https://identity.apple.com/pushcert.
- 3. Sign in with the Managed Apple ID that you just updated in the previous step.

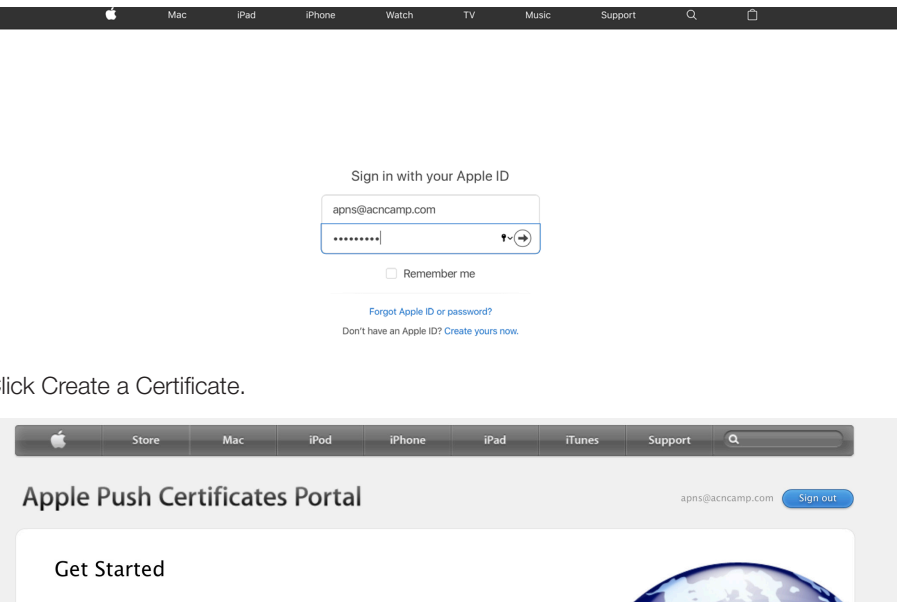

4. Click Create a Certificate.

| Ś                                  | Store                                          | Mac                                   | iPod                    | iPhone          | iPad             | iTunes   | Support      | ٩                      |
|------------------------------------|------------------------------------------------|---------------------------------------|-------------------------|-----------------|------------------|----------|--------------|------------------------|
| pple F                             | Push Ce                                        | rtificate                             | s Portal                |                 |                  |          | apns@        | Nacncamp.com Sign out  |
| Get S<br>Create a p<br>Notificatio | tarted<br>oush certificate<br>on Service and y | that enables you<br>your Apple device | r third–party ser<br>s. | ver to work wit | n the Apple Push |          |              |                        |
| FAQ<br>Learn mo<br>What abo        | re about Mobile<br>ut OS X Server?             | Device Managen                        | nent                    |                 |                  |          |              |                        |
| p the <b>Apple Onlin</b>           | e Store (1-800-MY-                             | APPLE), visit an <b>Apple</b>         | Retail Store, or find a | a reseller.     | Apple Info       | Site Map | Hot News RSS | Feeds   Contact Us   🖨 |

- 5. Accept Terms of Use.
- 6. In the Notes field, enter information about this certificate. This guide uses "MDM APNS May 2020" as an example.

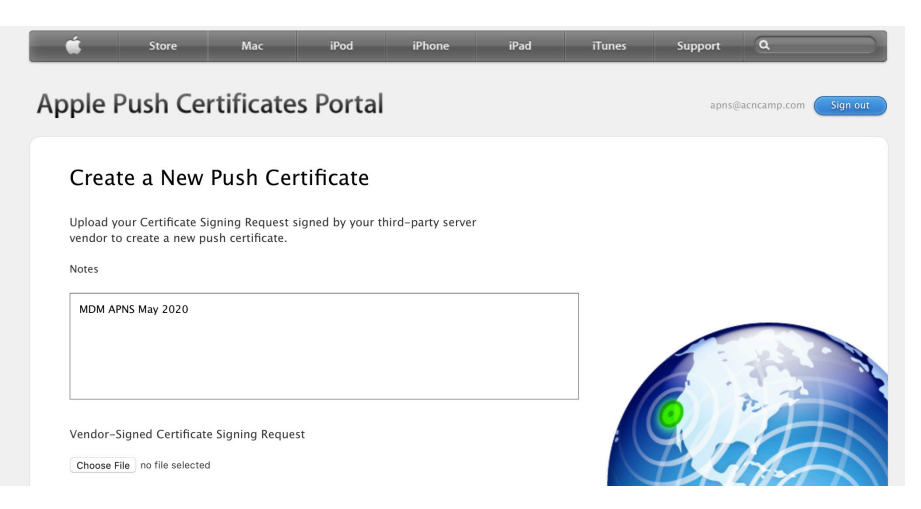

- 7. Under Vendor-Signed Certificate Signing Request, click Choose File.
- 8. Choose the downloaded Certificate Signing Request (CSR) File.
- 9. Click Upload.

| Store Mac iPod iPhone                                                                                                 | iPad iTunes        | s Support Q             |             |
|----------------------------------------------------------------------------------------------------|--------------------|-------------------------|-------------|
| Apple Push Certificates Portal                                                                                        |                    | apns@acncamp.co         | om Sign out |
| Create a New Push Certificate                                                                                         |                    |                         |             |
| Upload your Certificate Signing Request signed by your third–party server<br>vendor to create a new push certificate. |                    |                         |             |
| Notes                                                                                                    |                    |                         |             |
| MDM APNS May 2020<br>Vendor-Signed Certificate Signing Request<br>Choose File_AppleEducationTeam.csr                  |                    |                         |             |
| Cancel Upload                                                                                                    | Angle Info         |                         |             |
| Copyright © 2018 Apple Inc. All rights reserved. Terms of Use   Privacy Policy                                        | орренно — Site Maj | P THE IVEWS   NOD FEEDS |             |

10. Click Download to get your APNS Certificate.

| É                   | Store                      | Mac                                 | iPod                    | iPhone           | iPad       | iTunes   | Support      | ٩                    |
|---------------------|----------------------------|-------------------------------------|-------------------------|------------------|------------|----------|--------------|----------------------|
| Apple I             | Push Cert                  | ificate                             | s Portal                |                  |            |          | apns@        | acncamp.com Sign out |
| Conf                | irmation (                 | <b>&gt;</b>                         |                         |                  |            |          |              |                      |
| You have            | successfully create        | ed a new push                       | n certificate with      | the following in | formation: |          |              |                      |
|                     | Ser<br>Ver<br>Expiration I | rvice Mobile<br>ndor<br>Date May 1, | Device Manageme         | ent              |            |          |              |                      |
|                     | Manag                      | e Certificates                      | Download                | ]                |            |          | FX           |                      |
|                     |                            |                                     |                         | -                |            |          | Ht           |                      |
| Shop the Apple Only | na Stora (1_800_MV_ADD     | F) vicit an Annia                   | Patail Store, or find a | receller         | Apple Infr | Site Man | Hot Name DSS | Feade Contact Lie G  |

In the upper-right corner, click "Sign out" to sign out of the Apple Push Certificate Portal.
 In your MDM solution, upload the APNS Certificate.

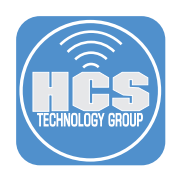

If you'd like help implementing the solution in this white paper, we are ready to help; contact us at info@hcsonline.com or (866) 518-9672.

If you have corrections please send them to info@hcsonline.com.

For more white papers, visit https://hcsonline.com/support/white-papers.

For more information about HCS, visit https://hcsonline.com.